## **Oregon Capacity System**

## **Manual Input Tool Instructions**

**Step One** 

- Link to the Oregon Capacity System: https://oregon.hospitalcapacity.com/
- Use the Manual Input Tool to enter the required hospital data **every weekday by 0900** which is not currently automated. Select the Manual Input Tool on the Home Page/Tile Viewer.

Select Manual Input Tool from the homepage.

|            | Command Center   Lyles Of a service and a service and a |  |  |  |
|------------|----------------------------------------------------------------------------------------------------|--|--|--|
| Step Two   | Filter to your hospital using the drop-down menus.                                                                                                    |  |  |  |
|            | Command Center powered by GL Healthcare                                                                                                    |  |  |  |
|            | Home / Manual Input Tool                                                                                                    |  |  |  |
|            | SYSTEM RedefFal.   OKSU Health Doembecher/Children   RORNS OKSU Health   Patient Ham OKSU Health   Posted OKSU Health   Patient Ham OKSU Health   OKSU Health Description   Indext Status OKSU Health   OKSU Health OKSU Health   OKSU Health OKSU Health   OKSU Health OKSU Health   OKSU Health Census of all patients whose discharge is delayed for lack of receiving of social social s                                                                                                    |  |  |  |
| Step Three | From the <b>FORMS</b> select Patient Flow and enter the number of patients in the input text box, <b>every weekday by 0900</b> . If zero then enter a zero rather than leaving a blank,                                                                                                    |  |  |  |
|            |                                                                                                    |  |  |  |
|            | Command Center powered by GE HealthCare                                                                                                    |  |  |  |
|            | Home / Manual Input Tool                                                                                                    |  |  |  |
|            |                                                                                                    |  |  |  |
|            | OHSU Health     LAST UP DATE: 03/13/23 17:20       OHSU Health     Doembecher Children                                                                                                    |  |  |  |
|            | Forms OHSU President                                                                                                    |  |  |  |
|            | Patient Flow     OHSU Adventist Portland     Description     Input       Hospital Details     OHSU Adventist Portland     Census of all patients whose discharge is delayed for lack of receiving     0     *                                                                                                    |  |  |  |
|            |                                                                                                    |  |  |  |
|            | Cancel Update                                                                                                    |  |  |  |

|           | FORMS<br>Patient Flow<br>Hospital Details | Field Name<br>Discharge Delays | Description<br>Census of all patients whose discharge is delayed for lack of receiving | * Indicates required field |
|-----------|-------------------------------------------|--------------------------------|----------------------------------------------------------------------------------------|----------------------------|
|           | Last thing is to c                        | lick <b>Lindate</b> to roco    | rd what you have optored                                                               | Cancel Update              |
| Step Four | FORMS<br>Patient Flow                     | Field Name                     | Description                                                                            | marcates required peid     |
|           | Hospital Details                          | Patient Discharge Delays       | Census of all patients whose discharge is delayed for lack of receiving facility       | Cancel Update              |
|           |                                           |                                |                                                                                        |                            |

## **Questions?**

- OCS Support Resources <a href="https://support.hospitalcapacity.com/support/home">https://support.hospitalcapacity.com/support/home</a>
- Please reach out to Helene.anderson@apprisehealthinsights.com for any additional help

A SERVICE PROVIDED BY

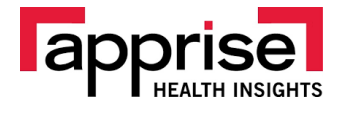

POWERED BY

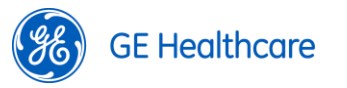